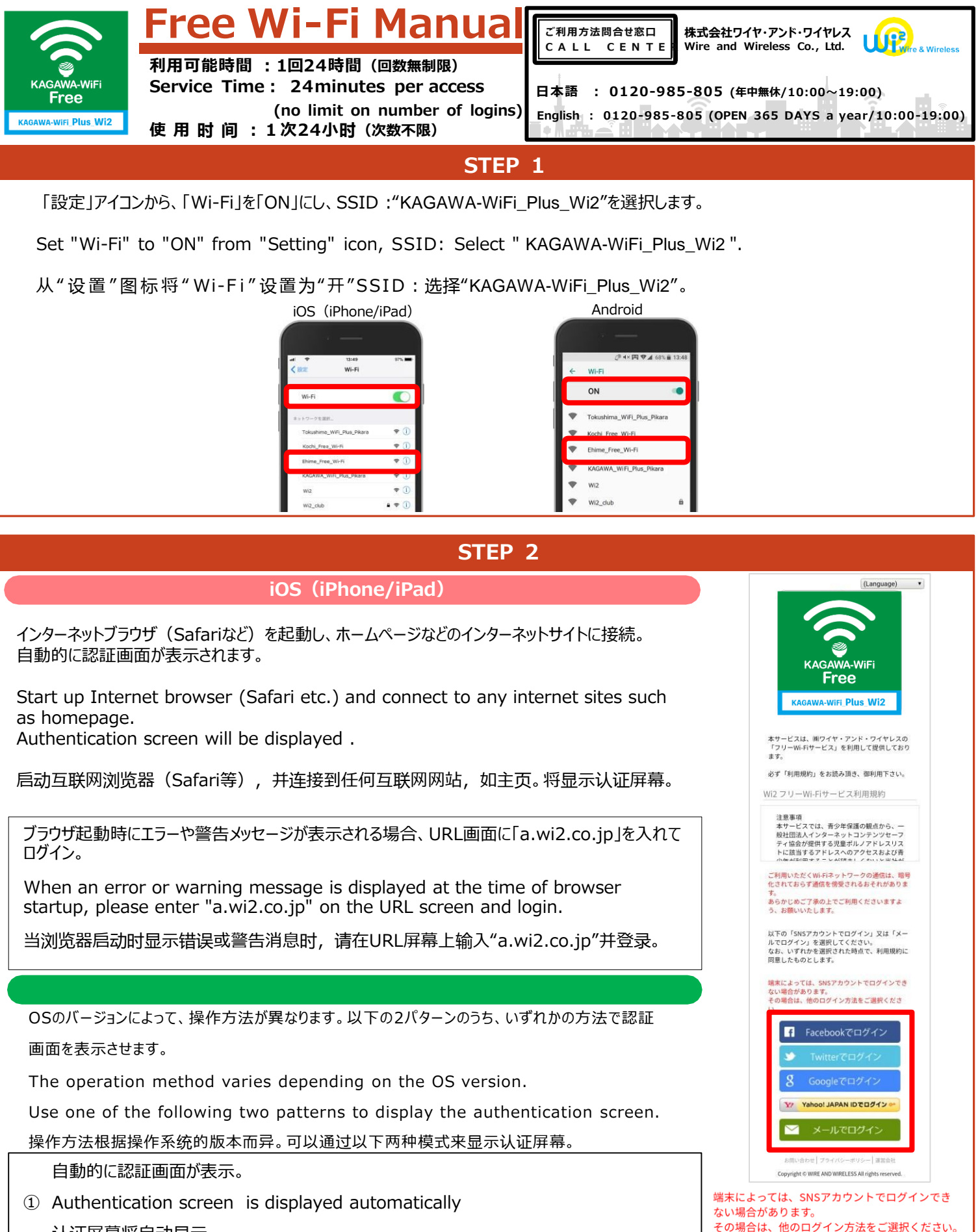

认证屏幕将自动显示。

画面上にWi-Fi接続の通知が表示され、選択すると認証画面が表示。

 $_{(2)}$  A notification of Wi-Fi connection is displayed on the screen, and an authentication screen is displayed when selected.

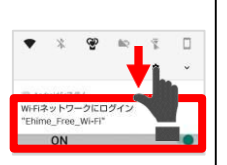

In that case, please choose another sign in way. 可能会有因终端不同而无法使用SNS账户登录的情况。

Depending on your device, you may not be able

to sign in with your SNS account.

这种情况下请选择其他的登录方法。

屏幕上会显示Wi-Fi连接的通知,并在选择时显示认证画面。

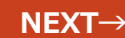

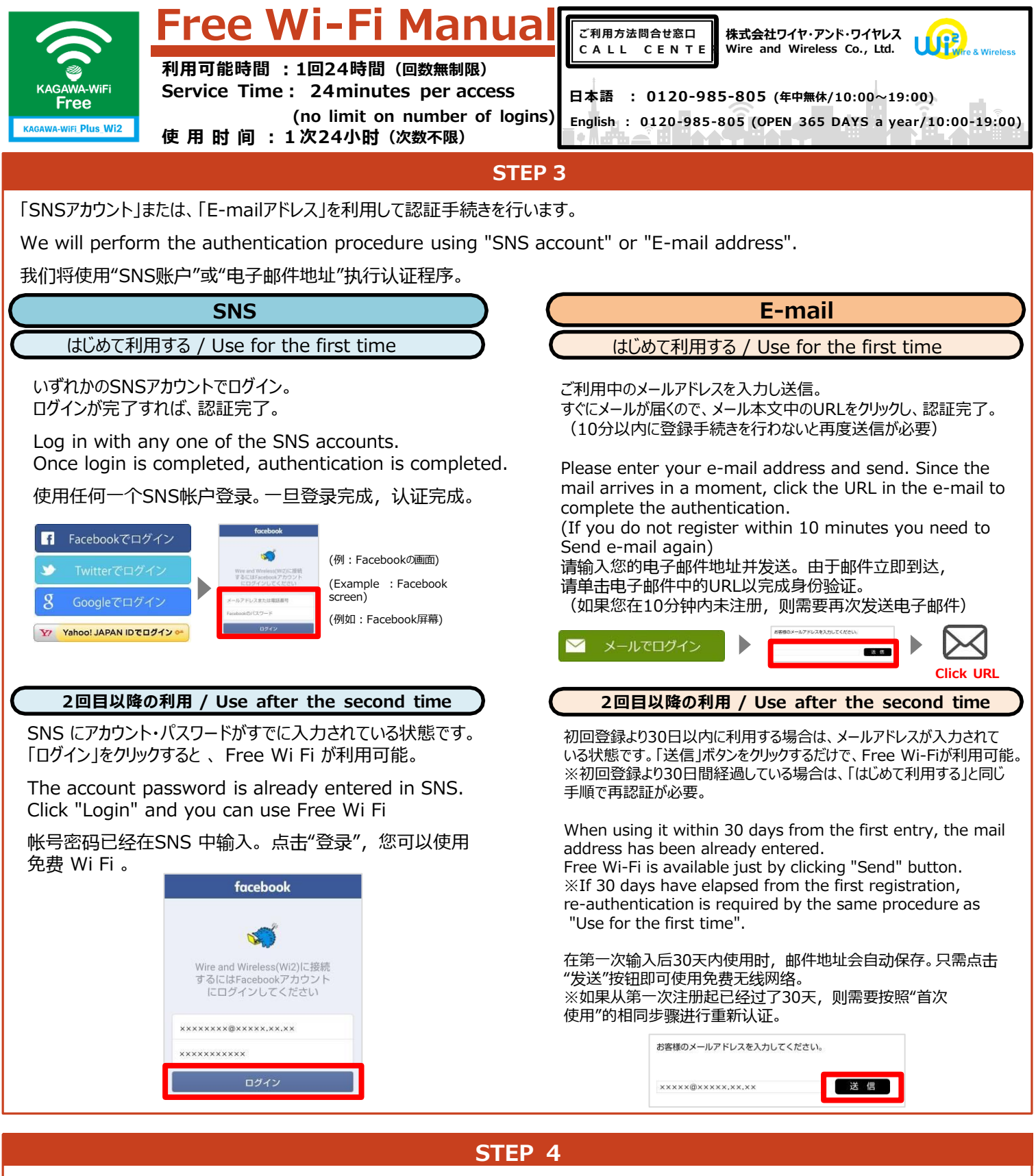

認証手続き完了後、登録完了画面が表示され、Free Wi-Fiが利用可能となります。

After completing the authentication procedure, a registration completion screen will be displayed and free Wi-Fi will be available.

完成验证程序后,将显示注册完成屏幕,并提供免费Wi-Fi。

| ンターネット        | をお楽しみくたさい。       |
|---------------|------------------|
| お問い合わせ        | プニノバシーポリシー  運営会社 |
| 0101010101010 | フライバシーボリシー  建呂云社 |

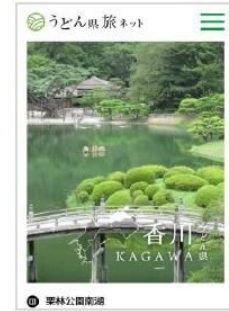